## Upgrading to Sophos Endpoint Security and Control for Windows (v10.3)

## UNINSTALLING SOPHOS

- 1. Open Control Panel
- 2. Open Programs and Features
- 3. Select Sophos Anti-Virus click Uninstall

## **INSTALLING SOPHOS**

Note: It is recommended that you uninstall the old version before proceeding with the upgrade.

- 1. Go to the following site: http://www.wcupa.edu/sophos/
- 2. Click the Download link under Windows
- 3. Type in your network username and password
- 4. Click Yes to the User Account Control box
- 5. Installation of the update will begin

| Sop | hos A | \utol | Jpdate |  |
|-----|-------|-------|--------|--|
|     |       |       |        |  |

| Please wait while Windows configures Sophos AutoUpdate |  |  |  |
|--------------------------------------------------------|--|--|--|
|                                                        |  |  |  |
|                                                        |  |  |  |

**NOTE:** This version will **ONLY** support Windows Vista, 7, and 8

## To verify that you have the new version 10.3

- 1. Right click on the Sophos 😰 icon, located in the lower right corner of the monitor screen
- 2. Left- click Open Sophos Endpoint Security and Control
- 3. Locate the Status box Product version should now read 10.3

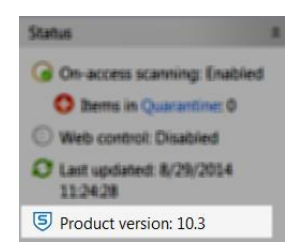

IT Help Desk 610.436.3350